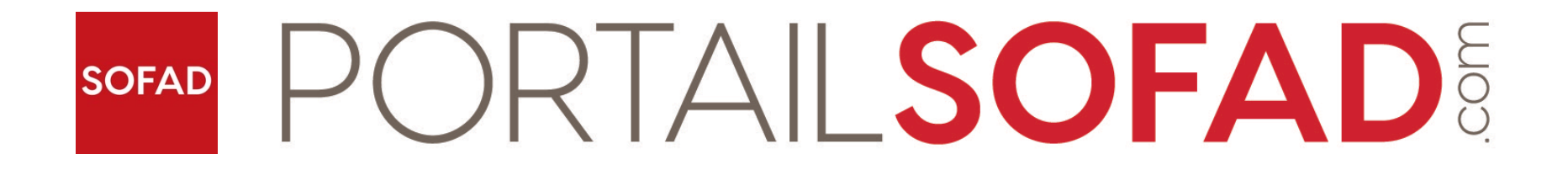

# Inscription et connexion

Enseignant

- Rendez-vous à l'adresse <u>https://portailsofad.com</u>.
- Cliquez sur Créer mon compte.

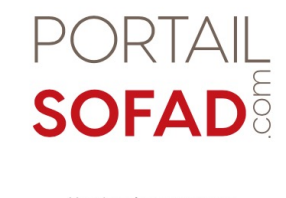

Un site de ressources d'apprentissage et de suivi des apprenants!

| Nom d'utilisateur                                                                   | Vous avez oublié votre nom d'utilisateur et/ou votr<br>mot de passe ? |
|-------------------------------------------------------------------------------------|-----------------------------------------------------------------------|
| Mot de passe                                                                        | Votre navigateur doit supporter les cookies 🕜                         |
| Se souvenir du nom d'utilisateur                                                    |                                                                       |
| Me connecter                                                                        |                                                                       |
|                                                                                     |                                                                       |
|                                                                                     |                                                                       |
| Première visite sur ce site ?                                                       |                                                                       |
| Première visite sur ce site ?<br>Tutoriel pour apprenants : Inscription - Connexion |                                                                       |

APPRENDRE ET RÉUSSIR dans un environnement virtuel qui propose des contenus conformes aux programmes.

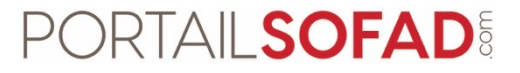

• Cliquez sur Créer un compte formateur.

| Portail SOFAD             |                           |  |
|---------------------------|---------------------------|--|
| Nouveau compte            |                           |  |
| Créer un compte apprenant | Créer un compte formateur |  |
|                           |                           |  |
|                           |                           |  |
|                           |                           |  |
|                           |                           |  |
|                           |                           |  |

- Remplissez le formulaire. Les informations requises sont identifiées par un point d'exclamation.
- Dans l'espace Nom d'utilisateur, seuls les caractères alphanumériques et les minuscules sont acceptés.
- Les enseignants doivent inscrire le code de leur établissement. Pour le connaître, vérifiez auprès de votre établissement.

| 1 | Nouveau com                      | ote                                                    |
|---|----------------------------------|--------------------------------------------------------|
|   |                                  | ▼ Tout replier                                         |
|   | <ul> <li>Pour formate</li> </ul> | eur                                                    |
|   | Nom<br>d'utilisateur             |                                                        |
|   |                                  | Le mot de passe doit comporter au moins 8 caractère(s) |
|   | Mot de passe                     |                                                        |
|   | Adresse de courriel              |                                                        |
|   | Courriel (confirmation)          |                                                        |
|   | Prénom                           |                                                        |
|   | Nom                              |                                                        |
|   | Code de 🛛 🌒 🌘                    |                                                        |
|   | Ville                            |                                                        |
|   | Pays                             | Canada 🗢                                               |
|   | - Nom d'entre                    | orise et téléphone                                     |
|   | Nom d'entreprise                 |                                                        |
|   | Téléphone                        |                                                        |
|   |                                  |                                                        |

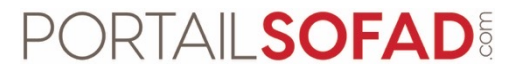

• Une fois le formulaire rempli, cliquez sur le bouton Créer mon compte.

| Mot de passe                    | 0     | •••••                   |
|---------------------------------|-------|-------------------------|
| Adresse de courriel             | 0     | enseignant.demoportail@ |
| Courriel (confirmation)         | 0     | enseignant.demoportail@ |
| Prénom                          | 0     | Demo                    |
| Nom                             | 0     | Sofad                   |
| Code de 🛛 🚺<br>l'établissement  | 0     | xxxxxx                  |
| Ville                           |       | Montréal                |
| Pays                            |       | Canada 🗢                |
| <ul> <li>Nom d'entre</li> </ul> | prise | et téléphone            |
| Nom d'entreprise                |       |                         |
| Téléphone                       |       |                         |
|                                 |       |                         |
|                                 | _     |                         |
| Créer mon compte                | e Ar  | nnuler                  |

- Un courriel de confirmation sera envoyé à l'adresse courriel inscrite sur le formulaire.
- Confirmez la création de votre compte en cliquant sur le lien fourni.
- Vous serez automatiquement dirigé vers la page d'accueil du portail SOFAD.

Bonjour,

La création d'un compte dans le portail SOFAD a été demandée en utilisant votre adresse de courriel. Pour confirmer votre enregistrement, veuillez visiter la page web suivante :

https://portailsofad.com/login/confirm.php?data=k9JUu3x0QYgf1S6/

Dans la plupart des logiciels de courriel, cette adresse devrait apparaître comme un lien de couleur bleue qu'il vous suffit de cliquer. Si cela ne fonctionne pas, copiez ce lien et collez-le dans la barre d'adresse de votre navigateur web.

Si vous avez besoin d'aide, veuillez communiquer avec notre service à la clientèle par courriel à <u>info@sofad.qc.ca</u> ou par téléphone au 514 529-2800.

SOFAD info@sofad.qc.ca

- Une fois sur la page d'accueil du portail SOFAD, entrez votre nom d'utilisateur et votre mot de passe.
- Cliquez sur Me connecter.

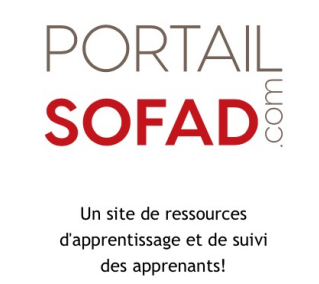

| Nom d'utilisateur                                  | Vous avez oublié votre nom d'utilisateur et/ou votr<br>mot de passe ? |
|----------------------------------------------------|-----------------------------------------------------------------------|
| Mot de passe                                       | Votre navigateur doit supporter les cookies 🕜                         |
| Se souvenir du nom d'utilisateur                   |                                                                       |
| Me connecter                                       | 1                                                                     |
| Première visite sur ce site ?                      | _                                                                     |
|                                                    |                                                                       |
| Tutoriel pour apprenants : Inscription - Connexion |                                                                       |

APPRENDRE ET RÉUSSIR dans un environnement virtuel qui propose des contenus conformes aux programmes.

Créer mon compte

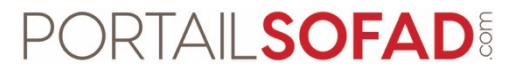

• Vous avez maintenant accès à votre compte portail SOFAD.

| PORTAIL SOFAD                            | FRANÇAIS (FR) 🐱                                                                                                    | 🌲 🗩 Demo Sofad 🌔 🗕                                                                                                |
|------------------------------------------|----------------------------------------------------------------------------------------------------|----------------------------------------------------------------------------------------------------|
| Accueil<br>Tableau de bord<br>Calendrier | Demo Sofad                                                                                                    |                                                                                                    |
| SOFAD                                    | Calendrier         Ý       février 2020       Í         Í       Í       Í       Í         3       4       5       6       7       8       9         10       11       12       13       14       15       16         17       18       19       20       21       22       23         24       25       26       27       28       29       1         Mes cours         Saisie d'une nouvelle clé d'accès         Si votre guide inclut une clé d'accès Web, saisissez-la tci. | ZONE GRATUITE         Consultez la liste de nos ressources et cours gratuits!         Accéder au matériel gratuit |